För att din webbläsare skall fungera så bra som möjligt bör du rensa historiken minst en gång i veckan. I **Firefox** så gör du det genom att klicka på **Firefox** uppe till vänster i webbläsaren.

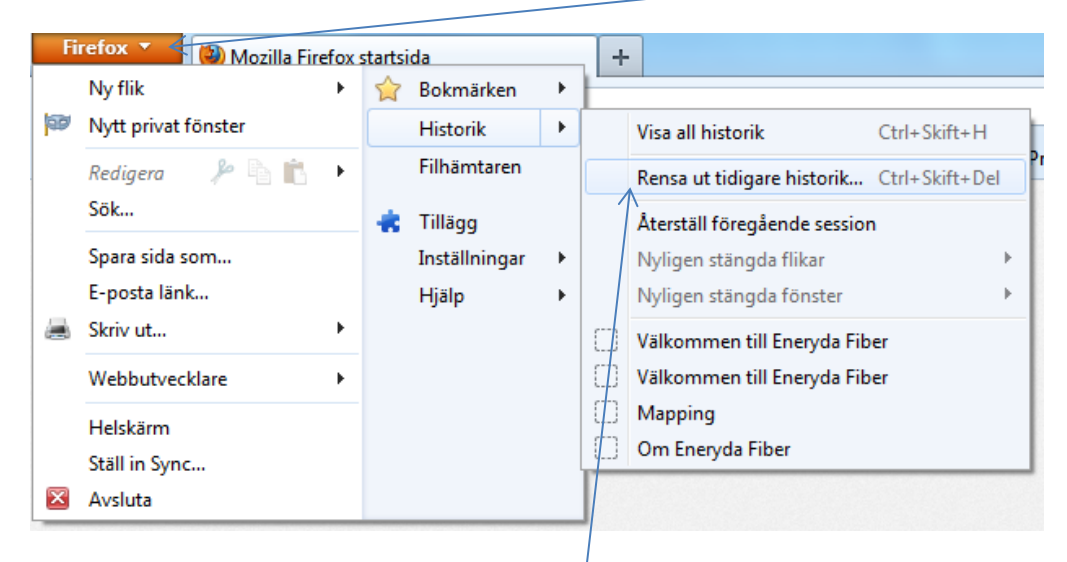

## Sedan klickar du på Rensa ut tidigare historik

Här kan du nu välja vad du vill ta bort och hur långt tillbaka som du vill ta bort historiken.

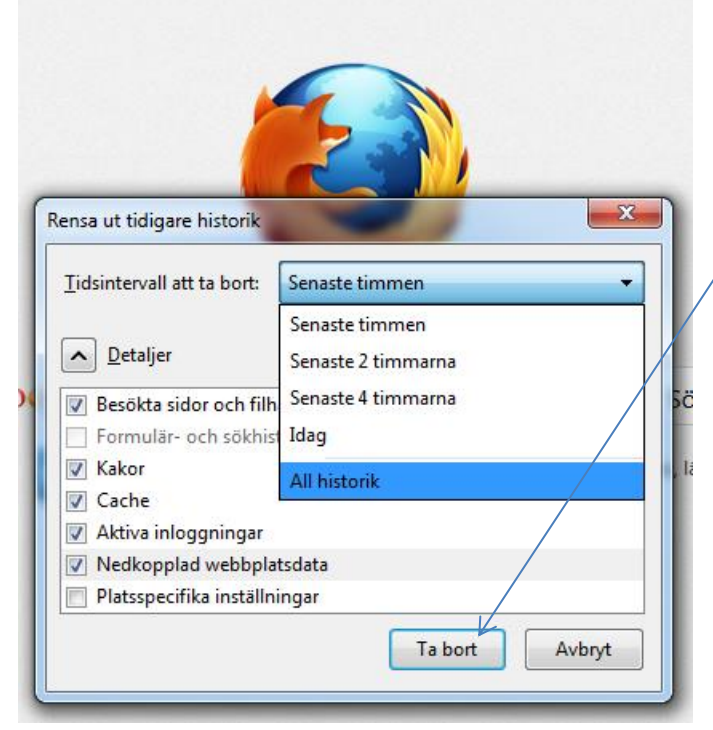

Klicka på **Ta bort** så kommer historiken att raderas och webbläsaren kommer att fungera bättre. Om du får problem med att vissa webbsidor inte visas ordentligt kan du prova att radera historiken i webbläsaren och sedan navigera till webbsidan igen.